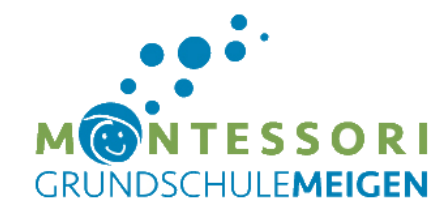

April 2021

mit diesem Brief erhält Ihr Kind die Zugangsdaten für das MS-Teams-Konto.

Bevor Sie das Konto freischalten sollten Sie die folgenden Informationen beachten:

- Die Weitergabe des Kontos an Dritte ist nicht gestattet. Das Passwort ist geheim zu halten.
- Die Nutzung (insbesondere der Datenablage) ist nur durch Ihr Kind und nur f
  ür schulische Zwecke gestattet.
- Die Installation und Freischaltung sollte durch Erwachsene erfolgen.
- Bitte besprechen Sie mit Ihrem Kind, dass es in Teams (wie auch im übrigen Internet) nicht unnötig personenbezogene Daten nutzt.
- Das Abfilmen von Videokonferenzen ist verboten.
- Bei der ersten Anmeldung müssen Sie eine alternative Kontaktmöglichkeit (siehe Bild 6<sup>\*</sup>)
   angeben (entweder E-Mail-adresse ODER Handynummer ODER beides). Falls Sie das Passwort vergessen haben sollten, können Sie mit Hilfe dieses Kontakts das Passwort zurücksetzen.
- Bitte notieren Sie sich das Passwort des Kindes und besprechen Sie mit Ihrem Kind, wo sie es aufbewahren!
- Anders als bislang werden Sie zur Videokonferenz keinen Einladungslink mehr erhalten. Es reicht, wenn Ihr Kind zur angegebenen Zeit die Teams App gestartet hat und angemeldet ist.
- In der Microsoft365 Lizenz sind viele Microsoft-Anwendungen enthalten (Microsoft Word, Excel, PowerPoint, OneDrive, etc.). Diese Apps kann Ihr Kind einfach auf seinem Gerät installieren. Zur korrekten Nutzung muss es sich mit seinen unten angegebenen Anmeldedaten registrieren.

## Für unseren Unterricht ist zunächst einmal MS TEAMS wichtig!

Diese App können Sie entweder im **AppStore/Playstore** (siehe Bild1<sup>\*</sup>) herunterladen und installieren oder – falls Sie einen MAC oder PC besitzen - gehen Sie zum Download auf: <u>https://teams.microsoft.com/uswe-01/downloads</u>.

(Falls Sie die gespeicherten Daten und Lizenzen überprüfen möchten, können Sie sich mit Ihren Zugangsdaten auch an dieser Seite anmelden. Dort finden Sie weitere Infos zu Ihrer Lizenz und Ihrem Konto: <u>https://aka.ms/officeinstall</u>)

\*Auf der Startseite unseres LMS finden Sie als Hilfestellung die Screenshots einer Installation.

> https://105417.logineonrwlms.de/mod/resource/view.php?id=2423

Außerdem können die folgenden 3 Videos weiterhelfen, die Sie ebenfalls dort finden:

- 1. Download und Installation auf Android, IOS und PC (2:50 Minuten)
- 2. Erste Anmeldung und Einrichtung (6:24 Minuten)
- 3. An einer Konferenz teilnehmen (1:41 Minuten)

| Ihre Zugangsdaten:    |               |                              |
|-----------------------|---------------|------------------------------|
| Benutzername:         | xxxxxxxxxxxxx | (siehe Bild 3 <sup>*</sup> ) |
| Kennwort <b>* *</b> : | xxxxxxx       | (siehe Bild 4 <sup>*</sup> ) |

\*\* Hier geben Sie bei der **Erstanmeldung** das **Initialpasswort** ein und ändern dieses dann. Bitte notieren Sie sich dann das neue Passwort!

Mit freundlichem Gruß

gez. Burgis Sheikh

(Medienbeauftragte der GS Meigen)

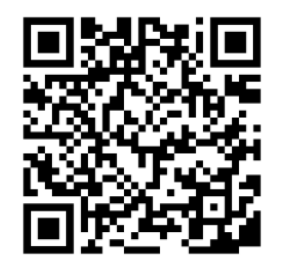